#### **ARTIGO: 11499**

### 4Gym - Entendendo e gerenciando caixas banco

Olá!

O quê você vai encontrar nesse artigo:

- Entender o caixa banco
- Cadastrar contas bancárias
- Como cadastrar o caixa banco e realizar suas operações

Vamos esclarecer alguns pontos importantes sobre caixas banco em geral:

- O caixa banco normalmente ficará associado aos tipos de pagamento cartão de crédito, boleto ou outros que a academia não irá receber diretamente do cliente, mas sim através de uma conta bancária.
- O caixa banco deverá estar associado a um ou mais tipos de pagamento.
- O caixa banco deverá estar associado a uma conta bancária.
- Toda operação financeira que acontecer com um tipo de pagamento associado a determinado caixa banco será automaticamente gerenciada pelo caixa banco, se o mesmo estiver aberto.
- Os tipos de pagamento por padrão não estão associados a nenhum caixa banco.

### Configurar caixa banco Passo 1 Cadastrar a conta bancária

Para isso acesse o menu Financeiro > Contas bancárias como imagem abaixo:

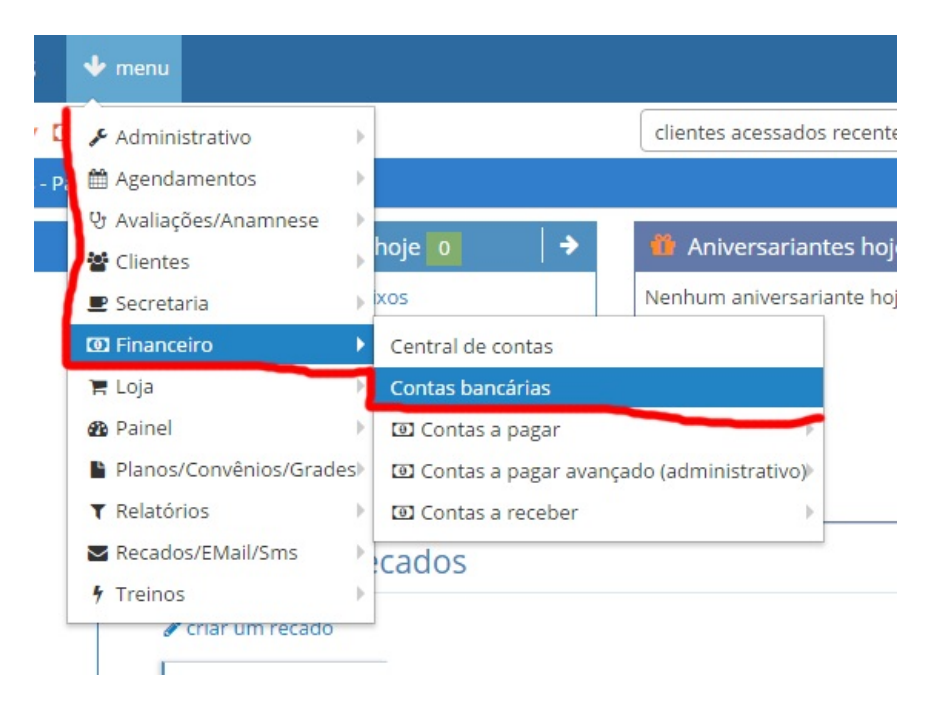

Clique em Cadastrar conta bancária, como imagem abaixo, e insira os campos da sua conta bancária.

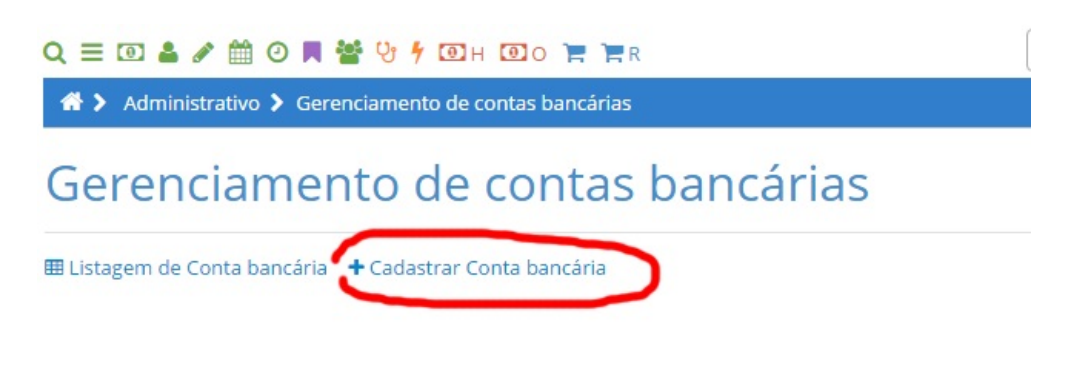

Após cadastrar sua conta, cadastre seu caixa banco:

#### Configurar caixa banco Passo 1

Acesse o menu Secretaria > Abertura e fechamento de caixa > Caixas banco - cadastrar, como imagem abaixo:

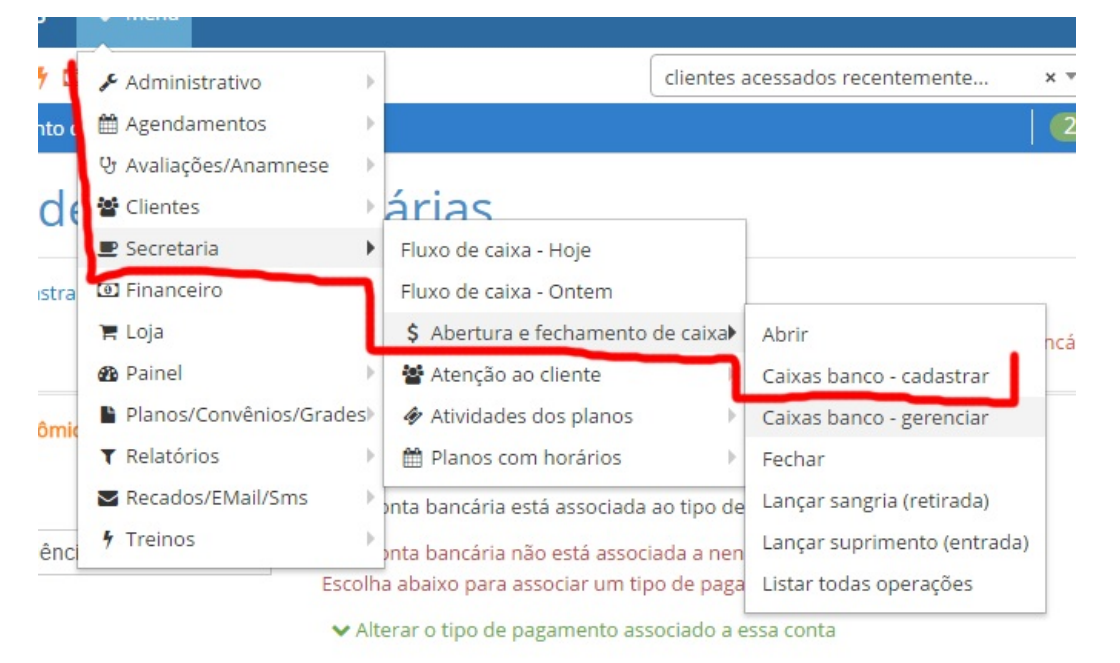

Clique em Cadastrar caixa, como imagem abaixo, e insira os campos de seu caixa banco.

| Administrativo > Caixa Listagem                                      |
|----------------------------------------------------------------------|
| Caixa Listagem                                                       |
|                                                                      |
| Listagem de Caixa + Cadastrar Caixa      Nome do caixa Tipo de caixa |
| Anterior Próximo                                                     |

CERTIFIQUE-SE de em tipo de caixa escolher Banco, confira imagem abaixo:

| le pagamento                         | Criar novo(a) Caixa                          |
|--------------------------------------|----------------------------------------------|
| ados                                 | 🎟 Listagem de Caixa 🛛 🕇 Cadastrar Caixa      |
| de pagamento associados a esse caixa | Nome do caixa                                |
| tão de crédito                       | SICREDI                                      |
|                                      | Conta bancária vinculada                     |
|                                      | SICREDI / Num. Agência: 0130 / Num. Conta: 2 |
|                                      | Tipo de caixa*                               |
| Tino do coivo                        | Banco                                        |
| Tipo de caixa                        |                                              |
|                                      |                                              |
|                                      | Cadastrar                                    |
|                                      | Cadastrar                                    |

Após cadastrar o caixa, ele estará disponível para realizar operações de abertura e fechamento. Para isso acesse o menu Secretaria > Abertura e fechamento de caixa > Caixas banco - gerenciar, como imagem abaixo:

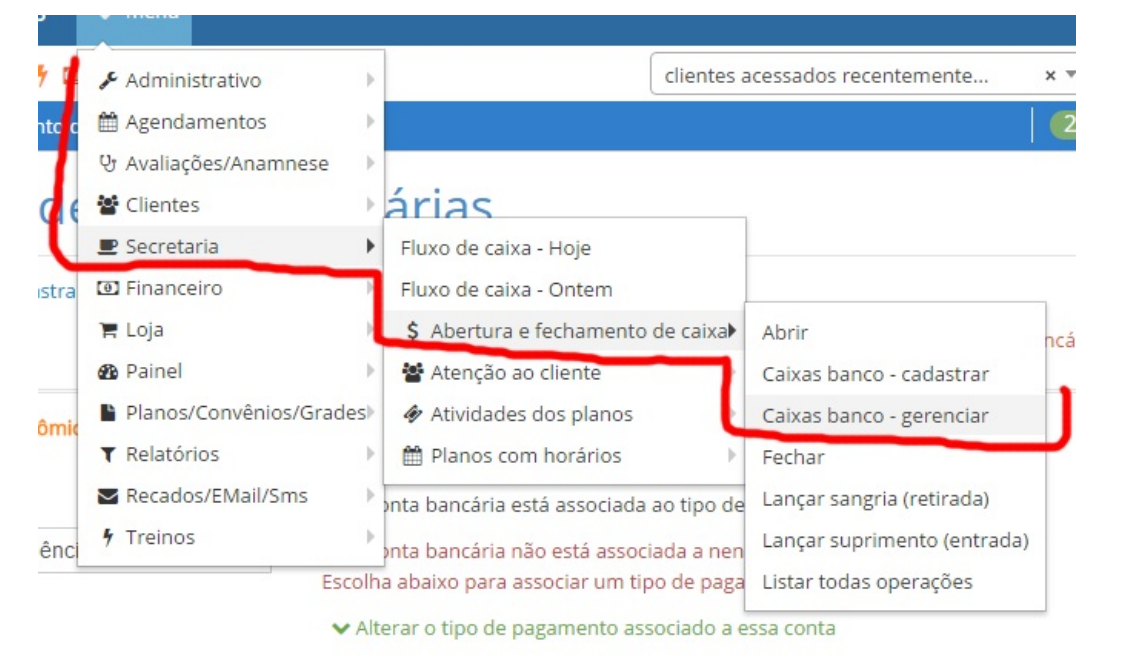

Nessa tela de gerenciar, o caixa irá aparecer, com seu status atual, clique em Abrir o caixa, como imagem abaixo:

| 🔟 Academia Para Testes                | 🔸 menu                       |            |
|---------------------------------------|------------------------------|------------|
| Q ≡ 10 ≗ 🖋 🛱 0 🗖 🚰 😲 🕴 1              | ❶H <b>回</b> o Ì <b>≓</b> Ì≓R | clientes a |
| 🖀 🔰 Secretaria 🕻 Gerenciar caixas bar | со                           |            |

## Gerenciar caixas banco

| SICREDI                                  |  |
|------------------------------------------|--|
| O caixa não está aberto<br>Abrir o caixa |  |
| r.                                       |  |
|                                          |  |
|                                          |  |

Para abrir, insira os campos necessários, e clique em Confirmar, como imagem abaixo:

# Abrir caixa banco SICREDI

Atenção, não foi encontrado nenhum caixa anterior, insira o valor de saldo nessa abertu

| o valor de troco deixado no anterior, automa |
|----------------------------------------------|
|                                              |
|                                              |
|                                              |
|                                              |
|                                              |

IMPORTANTE: se for a primeira abertura de caixa, você deve inserir o saldo atual. Nos próximos caixas, esse campo é puxado

Após abrir o caixa banco, seu status aparecerá na tela de Fluxo de caixa diário, abaixo do caixa dinheiro, como imagem abaixo:

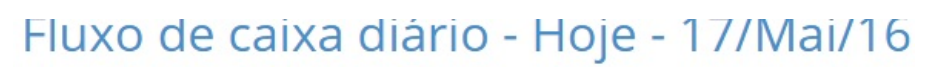

| <b>MENSAGEM</b><br>Abertura de caixa executada com s                                | Sucesso                                         |  |  |
|-------------------------------------------------------------------------------------|-------------------------------------------------|--|--|
| ←<br>● Abrir detalhes da última operação 🛛 🗮 Listage                                | m de operações de caixa 🛛 🗐 Gerenciar caixa     |  |  |
| Exportar      Enviar por e-mail                                                     | ENTRADA   1 ITEMS                               |  |  |
| Caixa dinheiro atual                                                                | Total: <b>R\$ 125,00</b>                        |  |  |
| O Abrir detalhes da última operação                                                 | ∧ ocultar/exibir agrupamentos                   |  |  |
| Quem abriu: Darlan Macedo<br>Dt. abertura: 17/Mar 00:19                             | Mensalidade: R\$ 125,00                         |  |  |
| Valor de abertura(troco/saldo do anterior):                                         | ♦ Cliente ♦ Valor pago ♦ Data                   |  |  |
| Valor em caixa: R\$ 3.102,40                                                        | Juca Colhe Banana 125,00 17/05/                 |  |  |
| Factoria caiva                                                                      |                                                 |  |  |
| SICREDI fechar Aberto                                                               | SAIDA   UTTEIVIS                                |  |  |
| O Abrir os detalhes da última operação                                              | Total: <b>R\$ 0,00</b>                          |  |  |
| Conta bancária vinculada: SICREDI                                                   | <ul> <li>ocultar/exibir agrupamentos</li> </ul> |  |  |
| Quem abriu: Darlan Macedo<br>Dt. abertura: 17/Mai 11:36                             | Nenhuma informação disponível                   |  |  |
| Valor de abertura(troco/saldo do anterior):<br>R\$ 0,00<br>Valor em caixa: R\$ 0.00 |                                                 |  |  |
| Valor em caixa. No 0,00                                                             |                                                 |  |  |

Para fechar caixa banco, clique em fechar e insira os campos necessários. OBSERVAÇÃO: o campo TROCO no caixa dinheiro se transforma no campo SALDO no caixa banco.

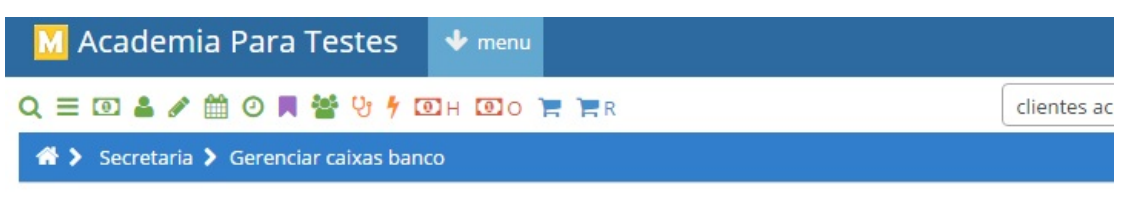

## Gerenciar caixas banco

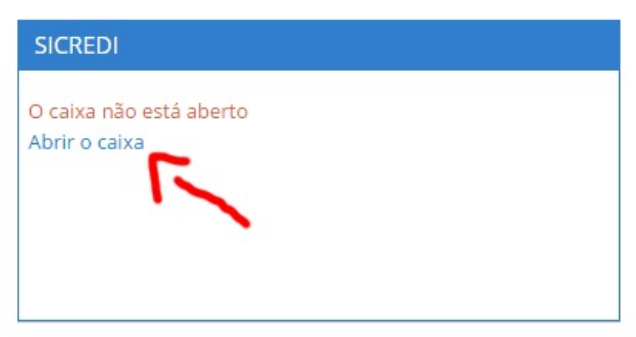

Se você for administrador e precisar editar os campos, acesse a listagem de todas operações e clique no ícone lápis na listagem, como imagem abaixo:

|     | Status  | Conta<br>banc. | Dt.<br>abertura     | Dt.<br>fechamento   | Valor de<br>abertura(troco/saldo do<br>anterior) | Valor de fechamento no<br>sistema(inclui valor abertura) |
|-----|---------|----------------|---------------------|---------------------|--------------------------------------------------|----------------------------------------------------------|
| + / | Aberto  | SICREDI        | 17/05/2016<br>11:39 |                     | R\$ 0,00                                         | R\$ 0,00                                                 |
|     | Fechado | SICREDI        | 17/05/2016<br>11:36 | 17/05/2016<br>11:38 | R\$ 0,00                                         | R\$ 24,00                                                |
| + / | Aberto  |                | 17/03/2016<br>00:19 |                     | R\$ 0,00                                         | R\$ 0,00                                                 |

Ao lado de cada campo editável, há um ícone lápis preto, que, ao ser clicado, irá possibilitar editar seu valor a direita, como imagem abaixo:

# Editar abertura/fechamento de caixa

Clique no ícone lápis(🖋) para editar os campos

| 1 | 🗲 voltar para listagem das operações                                                         |
|---|----------------------------------------------------------------------------------------------|
| • | 🗲 ir para a tela com as movimentações desse caixa                                            |
| 1 | 😋 atualizar a página                                                                         |
|   |                                                                                              |
|   | Status: Fechado                                                                              |
|   | Dt. abertura: 17/05/2016 11:36                                                               |
|   | Dt. fechamento: 17/05/2016 11:38                                                             |
|   | Valor de abertura(troco/saldo do anterior): 🖋                                                |
|   | Valor de fechamento no sistema(inclui valor abertura): 💉 24.00                               |
|   | Valor informado pelo usuário: 🖉 24.0                                                         |
|   | Valor de receita: -R\$ 1.500,00 (calculado através do valor de fechamento e valor informado) |
|   | Valor deixado de troco/saldo: 🖋 1524.0                                                       |
|   | Fechou?: Sim                                                                                 |
|   | Valor diferença(se houver):                                                                  |
|   | Quem abriu: Darlan Macedo                                                                    |
|   | Quem fechou: Darlan Macedo                                                                   |
|   | Observação: 🖋                                                                                |
|   |                                                                                              |

Em caso de dúvidas ou dificuldades, não deixe de entrar em contato om o suporte através de: e-mail: suporte@mobilemind.com.br cel: (54) 9900 8894 whatsapp: (54) 9900 8894 fixo: (54) (54) 3013-7427